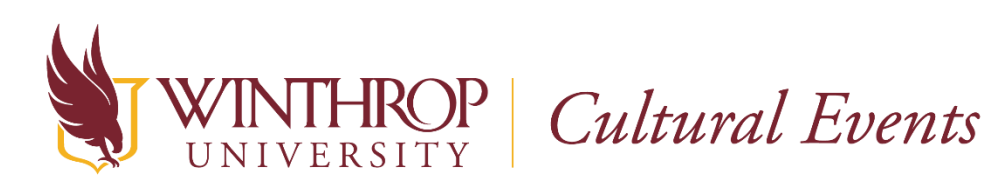

## Setting up a Zoom registration page for your event

Planning a virtual cultural event on Zoom? Here are a few steps for setting up your Zoom registration page.

**Step 1.** Log into Zoom and schedule a meeting. When scheduling your Zoom meeting, enter your event details and check the 'Required' box under 'Registration' to ensure that registration is required for all participants.

| Торіс                  | Virtual Poetry Reading                                                                                |
|------------------------|----------------------------------------------------------------------------------------------------|
| Description (Optional) | A poetry reading led by the the<br>Department of English, featuring works by<br>faculty and students. |
| When                   | 09/18/2020 7:00 × PM ×                                                                                |
| Duration               | 1 v hr 15 v min                                                                                       |
| Time Zone              | (GMT-4:00) Eastern Time (US and Canada)                                                               |
|                        | Recurring meeting                                                                                     |

**Step 2.** Once the meeting has been scheduled, scroll to the bottom of the event management page. Click on 'Registration' and select the 'Edit' option.

| Registration       | Email Settings Branding                                            |      |
|--------------------|--------------------------------------------------------------------|------|
| Manage Attendee    | es Registrants: 0                                                  | View |
| Registration Optio | ons Automatically Approved                                         | Edit |
|                    | $\times$ Send an email to host                                     |      |
|                    | $\times$ Close registration after meeting date                     |      |
|                    | <ul> <li>Allow attendees to join from multiple devices</li> </ul>  |      |
|                    | <ul> <li>Show social share buttons on registration page</li> </ul> |      |

## Step 3. Click on 'Custom Questions' and select 'New Question.'

| Registration                                                           | า                                                           |                                                                        |                      | ×        |
|------------------------------------------------------------------------|-------------------------------------------------------------|------------------------------------------------------------------------|----------------------|----------|
| Registration                                                           | Questions                                                   | Custom Questions                                                       |                      |          |
| Create Your Ow<br>You are prohibit<br>information or s<br>New Question | n Question<br>ed from soliciting co<br>ocial security numbe | onfidential personal information<br>ers) in your registration questior | (such as cred<br>hs. | lit card |

**STEP 4.** For question type, select 'Single answer' and enter the following question: "Are you a Winthrop student? If yes, enter your Winthrop Email Address above." List 'Yes' and 'No' as answers. Check the 'Required' box and hit 'Create.'

| rd |
|----|
|    |
|    |
|    |
|    |
|    |
|    |
|    |
|    |

**STEP 5.** If you'd like to view and/or test your registration page, click on the registration link on the event management page.

|                                                                                                 | Start this Meeting                                                                                   |  |  |
|-------------------------------------------------------------------------------------------------|----------------------------------------------------------------------------------------------------|--|--|
| Торіс                                                                                           | Virtual Poetry Reading                                                                               |  |  |
| A poetry reading led by the the Department of English, featuring works by faculty and students. |                                                                                                    |  |  |
| Time                                                                                            | Sep 18, 2020 07:00 PM Eastern Time (US and Canada)<br>Add to Gogle Calendar (.ics)<br>Yahoo Calendar |  |  |
| Meeting ID                                                                                      | 991 2704 2083                                                                                        |  |  |
| Security                                                                                        | ✓ Passcode ******* Show ✓ Waiting Room                                                               |  |  |
| Registration Link                                                                               | https://winthrop-edu.zoom.us/meeting/register/tJ0sde6oqjkqEtetd7rlfVQoZaKPypriXi1G                   |  |  |

## Your registration page should look like this:

| Big                                                          | Stuff                  |  |
|--------------------------------------------------------------|------------------------|--|
| Dig                                                          | Juli                   |  |
| Email Address*                                               | Confirm Email Address* |  |
| stuffh2@winthron.edu                                         | stuffb2@winthrop.edu   |  |
| Are you a Winthrop student? If yes, ente                     | r your Winthrop Email  |  |
| Are you a Winthrop student? If yes, ente<br>Address above.*  | r your Winthrop Email  |  |
| Are you a Winthrop student? If yes, enter<br>Address above.* | r your Winthrop Email  |  |
| Are you a Winthrop student? If yes, enter<br>Address above.* | r your Winthrop Email  |  |

**STEP 6.** (OPTIONAL) If you would like to customize your registration email confirmation, click 'Email Settings' at the bottom of the event management page and select 'Edit.'

| Registration                   | Email Settings   | Branding                             |                         |  |
|--------------------------------|------------------|--------------------------------------|-------------------------|--|
| Email Contact:                 | Michael Sze      | eman, szemanm@winthrop.edu           | Edit                    |  |
| Confirmation Em<br>Registrants | ail to Send upon | registration Send me a preview email | English 👻   <u>Edit</u> |  |

**Need help?** For assistance, please contact the Cultural Events Coordinator at culturalevents@winthrop.edu or call 803/323-4849.